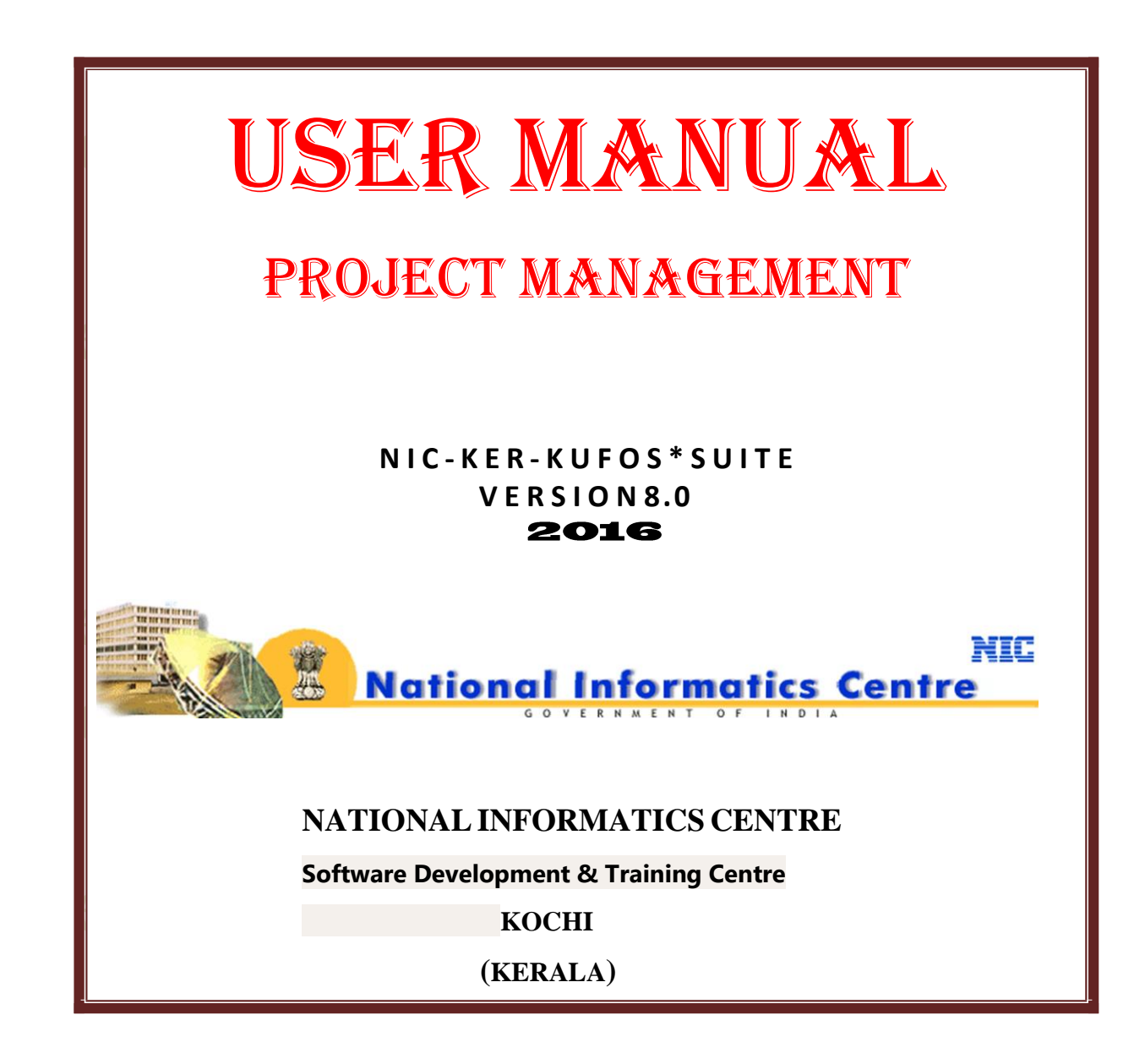

# PROJECT MANAGEMENT

Project Management Work Flow

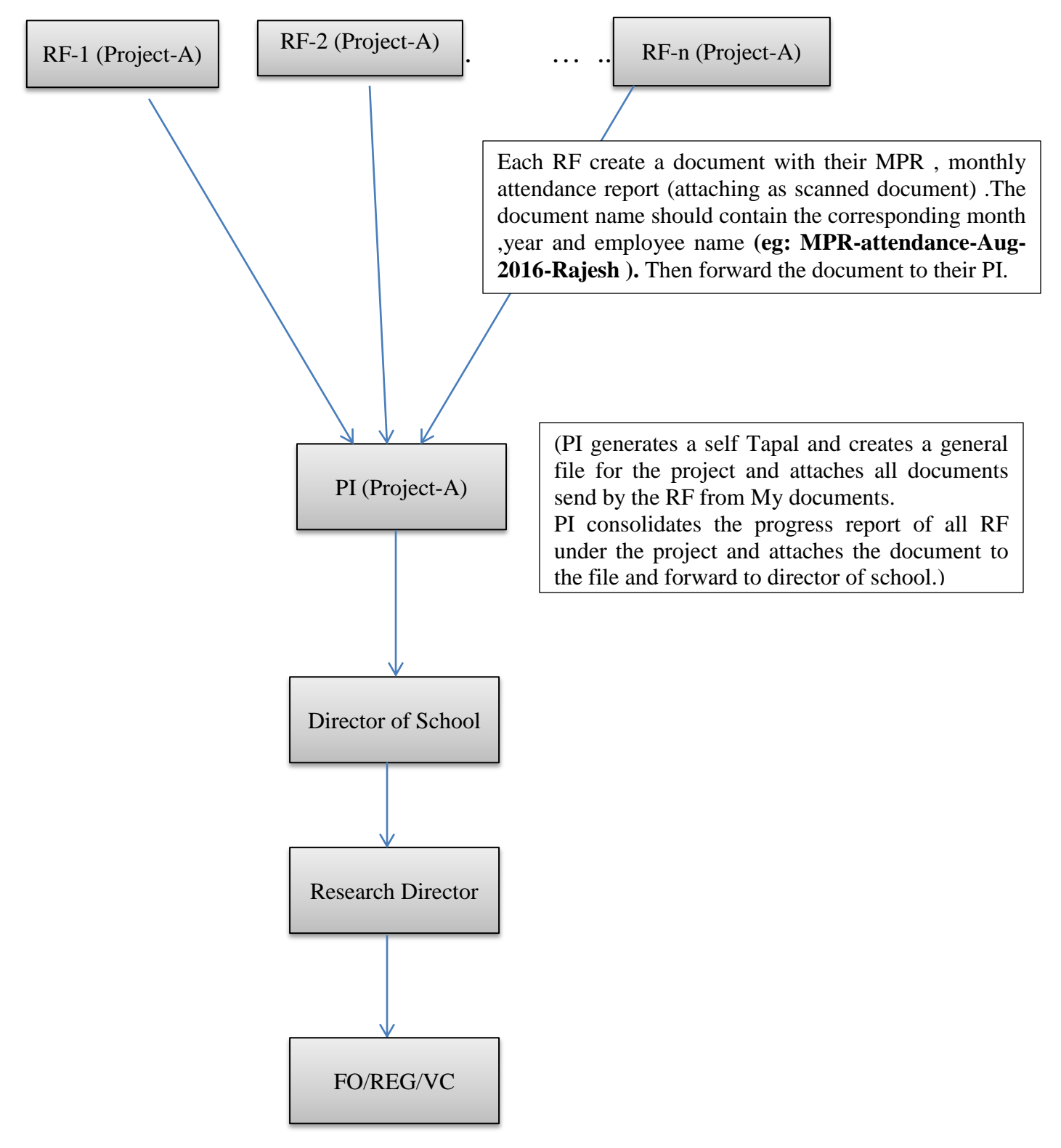

Research Fellow:

- Open the Mozilla Firefox web browser.
- On clicking University\*Suite Bookmarked link (192.168.161.10/university), University\*Suite will be opened in the screen.
- For working in University\*Suite you must have a User Name and password.
- Enter your time check id as username, password and type the characters you see in the picture (Captcha).
- Press the Enter key or click the *"Login"* button.
- After successful login, Blue Band Menus will be visible as follows.

| Verify Document                   |                                            |                     |
|-----------------------------------|--------------------------------------------|---------------------|
| ¥ Statistics<br>¥ Students Portal | Login with your user name and password     | News Press Releases |
| Audit Login                       | Type the characters you see in the picture |                     |
| 🖗 Directory                       | Trouble in Login. Click Here               |                     |

## University portal

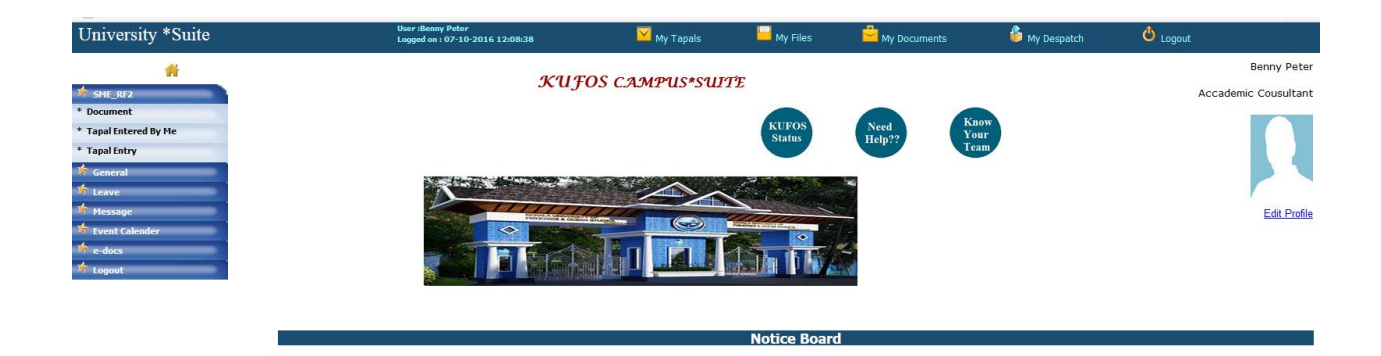

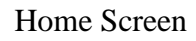

• Click on Seat name from Left menu and click on Document link.

| University *Suite                                                        | User :Benny Peter<br>Logged on : 07-10-2016 12:08:38 | 🗹 My Tapals                   | 🧧 My Files              | Hy Documents                                                         | 🇳 My Despatch | Ů Logout |
|--------------------------------------------------------------------------|------------------------------------------------------|-------------------------------|-------------------------|----------------------------------------------------------------------|---------------|----------|
| SHE_R2 Document Tapal Entered By He                                      | Document Class<br>*Document Tao:                     | ditor Document                | Create File Document Cr | eate Scan Document Attach from e Document Type Private               | <u>t-Dace</u> | _        |
| * Tapal Entry                                                            | Search Key<br>Page Dimension                         |                               | ndscape O A3 Portrait O | A3 Landscape Templates :- !<br>B I U S X <sub>2</sub> X <sup>e</sup> | Select Any v  |          |
| <ul> <li>★ Event Calender</li> <li>★ e-docs</li> <li>★ Logout</li> </ul> | 2= i= te de l<br>Styles - Form                       | 77 03 E E E E<br>nat - Font - | Size • <u>A</u> • 🛛•    |                                                                      |               |          |
|                                                                          |                                                      |                               |                         |                                                                      |               |          |
|                                                                          |                                                      |                               |                         |                                                                      |               |          |
|                                                                          | Comments                                             |                               |                         |                                                                      |               | I        |
|                                                                          | * Please attach files only                           | Save                          |                         |                                                                      |               |          |

#### Create document

- Click on Create Scan Document link.
- Give Document Topic as MPR and attendance report of month and year with the RF name (Eg. MPR and Attendance report- September 2016- Viji V )
- Attach both MPR and attendance report.
- Click save and forward to Corresponding PI.

| University *Suite                        | User :Benny Peter<br>Logged on : 07-10-2016 12:08:38 | 🗹 My Tapals                   | 🧮 My Files                   | 💾 My Documents      | 🗳 My Despatch | Ů Logout |  |
|------------------------------------------|------------------------------------------------------|-------------------------------|------------------------------|---------------------|---------------|----------|--|
| A CME DE2                                | Added document as 2015/101/74                        | X<br>ment No: 2016/101/74 - C | rg.Seat:-SME RF2             |                     |               |          |  |
| * Document<br>* Tapal Entered By Me      | Document Class<br>*Document Topic                    | GENERAL<br>MPR and Attendar   | ce report- September 2016- V | Document            | Type Private  |          |  |
| * Tapal Entry<br>* General               | Search Key<br>Page Dimension<br>Select File *        | A4 Portrait     Browse No     | A4Landscape O A3 Port        | rait 🔿 A3 Landscape |               |          |  |
| ☆ Leave<br>★ Message<br>★ Event Calender | MPR_july2016_Viji.pdf<br>attendance.pdf<br>Comments  | ×<br>×                        |                              |                     |               |          |  |
| 🛊 e-docs<br>🛊 Logout                     |                                                      |                               |                              |                     |               |          |  |
|                                          | SEE PT1                                              | Save                          | OwnerShin                    |                     |               |          |  |
|                                          | * Please attach pdf,xlsx                             | files only                    | ownersnip                    |                     |               |          |  |

## Project Investigator (PI):

- Open the Mozilla Firefox web browser.
- On clicking University\*Suite Bookmarked link (192.168.161.10/university), University\*Suite will be opened in the screen.
- For working in University\*Suite you must have a User Name and password.
- Enter your time check id as username, password and type the characters you see in the picture (Captcha).
- Press the Enter key or click the *"Login"* button.
- After successful login, Blue Band Menus will be visible as follows.

| Verify Document |                                            |                      |
|-----------------|--------------------------------------------|----------------------|
| * Statistics    | Login with your user name and password     | News Press Releases  |
| Students Portal | BUserName: Store @                         | Kufos training Click |
| 🛚 Audit Login   | Type the characters you see in the picture |                      |
| Directory       | Trouble in Login. Click Here               |                      |
| 😽 Website       |                                            |                      |

University portal

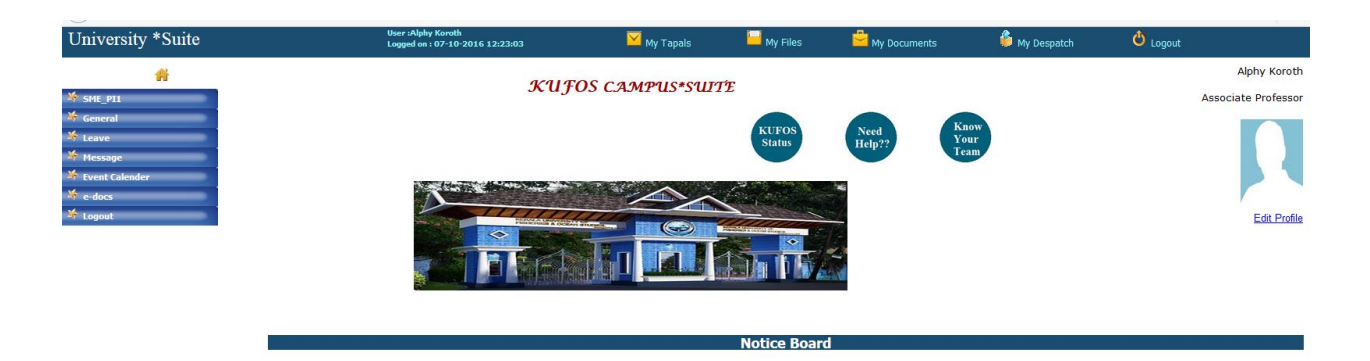

### Home Screen

Click on your seat name code in the menu. A menu list will appear in the screen.

• Click "*Tapal Entry*". A Tapal Entry form will appear.

- First select the sender code (Kufos Head Quarters, Panangad ).
- Fill the Sender name and address.
- Select the priority Low, Medium, High, and Very High (According to the importance of the Tapal)
- Select the language of the tapal.
- Select **research** from the main subject drop down (Level 1).
- Select the sub subject Project management drop down (Level 2)
- Select the Project Subject or topic from drop down (Level 3).
- Dealing seat will be displayed automatically in the seat code.
- The seat should same as the login seat (eg. If the PI of SME then select SME\_PI1).
- Save tapal

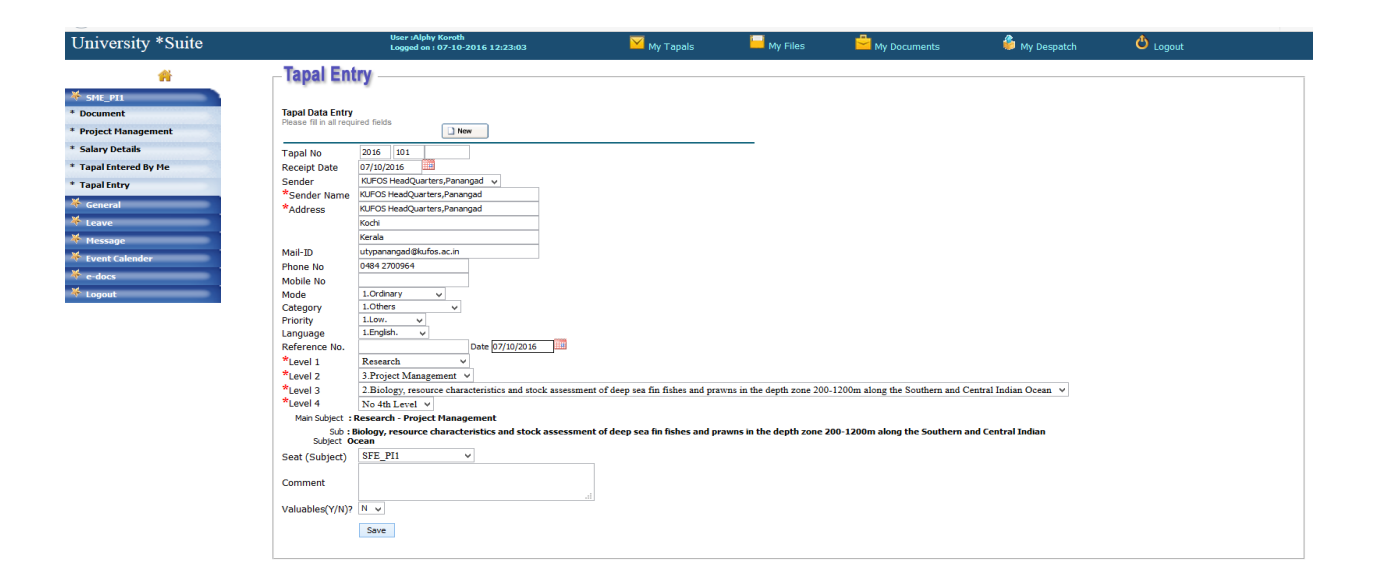

**Figure : Tapal Entry** 

Note: A single Tapal entry is needed for a project.

• Click on My Tapal link on top bar.

| University *Suite                                   |                                 | User :Alphy Koroth<br>Logged on : 07-10-2016 13:12:40                    | 🗹 My Tapals                  | 🧧 My Files                     | 💾 My Documents                        | 👶 My Despatch              | Ċ        | Logo      |             |             |
|-----------------------------------------------------|---------------------------------|--------------------------------------------------------------------------|------------------------------|--------------------------------|---------------------------------------|----------------------------|----------|-----------|-------------|-------------|
| <b>₩</b>                                            | My Tapals<br>Tapal Verification |                                                                          |                              |                                |                                       |                            |          |           |             |             |
| ≪ General                                           | Enter Search Text               | Find                                                                     |                              |                                |                                       |                            |          |           | Mour New 7  | Tanal       |
| <ul> <li>Message</li> <li>Event Calender</li> </ul> | Tapaly Sourcey                  | Move to -select a tolder-                                                | V GO                         | Subject                        |                                       |                            | Category | Ref<br>No | Recieved On | Attachments |
| 🔻 e-docs                                            | 2016/101/28 Regional<br>Station | Research - Project Management-                                           |                              |                                |                                       |                            | Others   |           | 04/10/2016  | 1 m         |
| 🎋 Logout                                            | 2016/101/29 Regional<br>Station | Research - Project Management-Biology, resource characte<br>Indian Ocean | ristics and stock assessment | of deep sea fin fishes and pra | awns in the depth zone 200-1200m alon | g the Southern and Central | Others   | -         | 04/10/2016  | a           |

- Click on the Tapal number under this category.
- Click on the Tapal number that you want to convert to file.
- Click "New General".
- Enter "File detailed Subject" and "Comments for public".

| University *Suite                                                                                          | User :Alphy Koroth<br>Logged on : 07-10-2                                                                                                    | 016 13:12:40                                                                                                    | 🔀 My Tapals                            | 🧮 My Files                    | Hy Documents                        | 眷 My Despatch                        | 🕘 Logout |
|----------------------------------------------------------------------------------------------------|----------------------------------------------------------------------------------------------------|----------------------------------------------------------------------------------------------------|----------------------------------------|-------------------------------|-------------------------------------|--------------------------------------|----------|
| SHE_PTI       % General       % Leave       % Hessign       % Event Calender       % e docs       % Logout | General Data EntryNenficationUpdate<br>Protest anticed with ain adverse. <sup>*</sup> are required.<br>Tapal Number<br>Seat Name<br>Priority<br>Main Subject<br>Subject<br>Rie Ref. Date<br>Name<br>Address | 2016/101/29<br>67.98/2 Pl1<br>1.1.0%<br>3.Reazed: -Project Manageri<br>2.Biology, resource characteris<br>(A10/2016)<br>Regional Station<br>Kerala University of Fisherie<br>Regional Station<br>Kerala University of Fisherie<br>Regional Station<br>MERS and Attendance | ent v<br>tos and stock accessment of r | kep sea fin fishes and pravin | s in the depth zone 200-1200m along | the Southern and Central Indian Ocea | n v      |
|                                                                                                    | File detailed subject                                                                                                    |                                                                                                    |                                        |                               |                                     |                                      |          |
|                                                                                                    | Comments for public                                                                                                    | Save Me                                                                                                    |                                        |                               |                                     |                                      |          |

- Then click *"Save Me"*. Now the tapal is converted to a file.
- Click My files.

| University *Suite | User :A<br>Logged                       | phy Koroth<br>on : 07-10-2016 13:12:40                                      | 🗹 My Tapals                                                                | 🧮 My Files 🗧 💆 My Docur                         | nents 👶 My Despato                                                        | :h Ů Logout                                          |                |
|-------------------|-----------------------------------------|-----------------------------------------------------------------------------|----------------------------------------------------------------------------|-------------------------------------------------|---------------------------------------------------------------------------|------------------------------------------------------|----------------|
| ń                 | My Files                                |                                                                             |                                                                            |                                                 |                                                                           |                                                      |                |
| ₩ SME_PI1         | Enter Search Text                       | Find                                                                        |                                                                            |                                                 |                                                                           |                                                      |                |
|                   | SME_PI1-                                | Move To -select a fold                                                      | der- 🗸 Go                                                                  |                                                 | View General                                                              | ¥                                                    |                |
| * Message         | Order by<br>Processed File              | <u>Seat</u><br>(Owner): <u>Seat</u>                                         | <u>Subject</u>                                                             | ,                                               | Source <b>v</b>                                                           | Date 🕶 Matter                                        | Backfile<br>No |
| Event Calender    | 2016/101<br>/34/SME RF1                 | SME_RF1 SME_RF1 <sup>Biology</sup> , resource char<br>200-1200m along the S | acteristics and stock assessment of o<br>Southern and Central Indian Ocean | eep sea fin fishes and prawns in the depth zon  | e KUFOS HeadQuarters,Panangad<br>Kochi                                    | 06/10/2016mpr sept 2016 viji v                       | ٨              |
| 4 e-docs          | □ <                                     | SME_PI1 SME_PI1 Biology, resource char<br>200-1200m along the S             | acteristics and stock assessment of o<br>Southern and Central Indian Ocean | leep sea fin fishes and prawns in the depth zon | e KUFOS HeadQuarters,Panangad<br>Kodhi                                    | 06/10/2016 MPR and Attendnce test pro<br>1- sept2016 | ٨              |
| 🌴 Logout          | □ ⊃ 2016/101<br>/29/SME PI1             | SME_PI1 SME_PI1 Biology, resource chara<br>200-1200m along the S            | acteristics and stock assessment of<br>Southern and Central Indian Ocean   | leep sea fin fishes and prawns in the depth zon | e Kerala University of Fisheries and<br>Ocean Studies<br>Regional station | 07/10/2016 MPR and Attendance                        | ٨              |
|                   | Showing 1-3 of Total 3 Al   First   Pre | vious   Next   <u>Last</u>   <u>Print Files</u>   <u>Files Under Me</u>     | e   <u>All My Files</u>                                                    |                                                 |                                                                           |                                                      |                |
|                   | Show Files Forwarded in La              | st Two Months                                                               |                                                                            |                                                 |                                                                           |                                                      |                |

• Click the *eye* icon in the left of file number

| University *Suite |                                    | User :Alphy Koroth<br>Logged on : 07-10-2016 13:12:40                | 🗹 My Tapals                    | 🔛 My Files                 | 💾 My Documents                     | 🗳 My Despatch       | 🕹 Logout |
|-------------------|------------------------------------|----------------------------------------------------------------------|--------------------------------|----------------------------|------------------------------------|---------------------|----------|
| <b>A</b>          | File Details                       |                                                                      |                                |                            |                                    |                     |          |
| SME_PI1           | File Details Verification-Notes/Fi | le Edit/Attachments/Transfer/Clubbing/Record Room/Despat             | ch                             |                            |                                    |                     |          |
| * Leave           | File Number<br>Back FileNumber     | 2016/101/29                                                          |                                |                            |                                    |                     |          |
| 🚸 Message         | File Originate Date<br>File Date   | 07/10/2016 00:00:00<br>07/10/2016 13:21:22                           |                                |                            |                                    |                     |          |
| 🔹 Event Calender  | Seat Name<br>Subject               | SME_PI1<br>Biology, resource characteristics and stock assess        | ment of deep sea fin fishes an | d prawns in the depth zone | 200-1200m along the Southern and C | entral Indian Ocean |          |
| 🔅 e-docs          | File Ref.No<br>File Ref.Date       | 04/10/2016                                                           |                                |                            |                                    |                     |          |
| 🕷 Logout          | Name<br>Address                    | Regional Station<br>Kerala University of Fisheries and Ocean Studies |                                |                            |                                    |                     |          |
|                   |                                    | Regional station<br>Thiruvallam                                      |                                |                            |                                    |                     |          |
|                   | File Matter                        | Alphy Koroth<br>MPR and Attendance                                   |                                |                            |                                    |                     |          |
|                   | Notes                              | chments Transfer Cubbing Becord Room Despatch                        |                                |                            |                                    |                     |          |
|                   | All Seats                          | v Expected Seats v Forw                                              | ard                            |                            |                                    |                     |          |

- Click on Attachments ->Attach New Document.
- Check the documents of all RF respective to the current month.
- Then click Attach.

| University *Suite                                                                                                    | User :Alphy Koroth<br>Logged on : 07-10-2016 1                                                    | 3:12:40 My Tapals                                                                                                    | 🧧 My Files | 🚽 My Documents | 🗳 My Des | patch Ů Logout      |          |  |
|----------------------------------------------------------------------------------------------------|---------------------------------------------------------------------------------------------------|----------------------------------------------------------------------------------------------------|------------|----------------|----------|---------------------|----------|--|
| Image: SHE_PI1       Image: SHE_PI1       Image: SHE_P11       Image: SHE_P11       Image: SHE_P11       Image: SHE_P11       Image: SHE_P11       Image: SHE_P11       Image: SHE_P11       Image: SHE_P11       Image: SHE_P11       Image: SHE_P11       Image: SHE_P11       Image: SHE_P11       Image: S | Attach New Document<br>Attach an existing document to file<br>SME_PI1 Document Type Private v Ist | ittach New Document         tach an existing document to file         SME_PI1       Document Type         Private       v         Integration         Integration |            |                |          |                     |          |  |
| 🔺 Message                                                                                                    | Document Number                                                                                   |                                                                                                    | Торіс      |                | Class    | Date                | Attach   |  |
| * Event Calender                                                                                                    | 2016/101/59                                                                                       | 8888                                                                                                    |            |                | GENERAL  | 06/10/2016 14:32:40 |          |  |
| * a dass                                                                                                    | a 2016/101/74                                                                                     | MPR and Attendance report- September 2016- Viji V                                                                                                    |            |                | GENERAL  | 07/10/2016 12:18:07 | <b>v</b> |  |
| togout                                                                                                    | Attach                                                                                            |                                                                                                    |            |                |          |                     |          |  |

## Attach document

| University *Suite | User :Alphy K<br>Logged on : 0 | oroth<br>7-10-2016 13:12:40     | 🚩 My Tapals                 | 🔛 My Files               | 💾 My Documents | 👶 My Despatch | 🖒 Logout    |              |
|-------------------|--------------------------------|---------------------------------|-----------------------------|--------------------------|----------------|---------------|-------------|--------------|
| *                 | Attachments                    |                                 |                             |                          |                |               |             |              |
| 🌾 SME_PI1         |                                |                                 |                             |                          |                |               |             | Back To File |
| 🌾 General         | Expand AllCollapse All         | Attach Mul                      | tiple Tapals                | Attach I                 | New Document   | Attach Ref    | erence File |              |
| 🌾 Leave           | E File Number: 2016/101/38     |                                 |                             |                          |                |               |             |              |
| 🌾 Message         | Doc:2016/101/57   GENERAL      | EXT     consolidated report fo  | r the mo 🗙                  |                          |                |               |             |              |
| * Event Calender  | Doc:2016/101/60   GENERAL      | EXT     MPR and Attendance of   | f VIJI sep Approved         |                          |                |               |             |              |
| 🌾 e-docs          | Doc:2016/101/61   GENERAL      | EXT     MPR and Attendance of   | f Benny se Approved         |                          |                |               |             |              |
| 🔆 Logout          | Doc:2016/101/62   GENERAL      | EXT     MPR and Attendance of   | f Manju se Approved         |                          |                |               |             |              |
|                   | Doc:2016/101/63   GENERAL      | EXT     MPR and Attendance of   | f Rachana Approved          |                          |                |               |             |              |
|                   | Doc:2016/101/64   GENERAL      | EXT     MPR and Attendance of   | f Reni sep Approved         |                          |                |               |             |              |
|                   | Doc:2016/101/65   GENERAL      | EXT     MPR and Attendance of   | f Timson s Approved         |                          |                |               |             |              |
|                   | Doc:2016/101/66   GENERAL      | EXT     consolidated report se  | pt 2016 🗙                   |                          |                |               |             |              |
|                   | Doc:2016/101/67   GENERAL      | EXT     MPR and Attendance of   | f Viji oct 🗙                |                          |                |               |             |              |
|                   | Doc:2016/101/68   GENERAL      | EXT     MPR and Attendance of   | f Benny oc 🗙                |                          |                |               |             |              |
|                   | Doc:2016/101/69   GENERAL      | EXT     MPR and Attendance of   | f Manju oc 🗙                |                          |                |               |             |              |
|                   | D Doc:2016/101/70   GENERAL    | EXT     MPR and Attendance of   | f Rachana 🗙                 |                          |                |               |             |              |
|                   | D Doc:2016/101/71   GENERAL    | EXT     MPR and Attendance of   | f Reni Oct 🗙                |                          |                |               |             |              |
|                   | D Doc:2016/101/72   GENERAL    | EXT     MPR and Attendance of   | f Timson 0 🗙                |                          |                |               |             |              |
|                   | D Doc:2016/101/73   GENERAL    | INT     consolidated report for | r the mo 🗙                  |                          |                |               |             |              |
|                   | Tap:2016/101/38   KUFOS H      | eadQuarters,Panangad.KUFOS He   | adQuarters,Panangad   06/10 | 2016   Biology, resource | e characterist |               |             |              |

Attached document list

• Click on My files then click on File number.

| University *Suite | User :Alphy Koroth<br>Logged on : 07-10-2016 13:12:40 | 🗹 My Tapals                                                                                     | 🔛 My Files                  | 🗳 My Documents                       | 🗳 My Despatch | 🖒 Logout |
|-------------------|-------------------------------------------------------|-------------------------------------------------------------------------------------------------|-----------------------------|--------------------------------------|---------------|----------|
| <b>#</b>          | Notes                                                 |                                                                                                 |                             |                                      |               |          |
| * cur m           | Showing Documents and N                               | otes 11-18 of Total 18 All   First   F                                                          | Previous   Next   Last   Go | To Enter Notes                       |               |          |
| set_P11           | File                                                  | e Number: 2016/101/38                                                                           | Create Docume               | nt    Create Repository Link         |               |          |
| Seneral           | 11 SME_PI1 - Alphy Koroth                             | - Date: 06/10/2016 15:26:32Docume                                                               | ent (Attached)              |                                      |               |          |
| A Leave           | DocNo-2016/101/67 (MP)                                | R and Attendance of Viji oct2016) 2                                                             | ant (Attached)              |                                      |               |          |
| 🕱 Message         | DocNo-2016/101/68 (MP)                                | R and Attendance of Benny oct2016)                                                              | 2                           |                                      |               |          |
| 🌾 Event Calender  | 13 SME_PI1 - Alphy Koroth<br>DocNo - 2016/101/69 (MP/ | <ul> <li>Date: 06/10/2016 15:26:32Docume</li> <li>R and Attendance of Maniu oct2016)</li> </ul> | ent (Attached)<br>2         |                                      |               |          |
| 🗯 e-docs          | 14 SME_PI1 -Alphy Koroth                              | - Date: 06/10/2016 15:26:32Docume                                                               | ent (Attached)              |                                      |               |          |
| 🗯 Logout          | 15 SME PT1 - Alphy Korott                             | R and Attendance of Rachana oct201<br>- Date: 06/10/2016 15:26:32Docume                         | 6) 2<br>ent (Attached)      |                                      |               |          |
|                   | DocNo-2016/101/71 (MP                                 | R and Attendance of Reni Oct2016) 2                                                             |                             |                                      |               |          |
|                   | 16 SME_PI1 - Alphy Koroth<br>DocNo- 2016/101/72 (MPI  | I - Date: 06/10/2016 15:26:32Docume<br>R and Attendance of Timson Oct2016                       | ent (Attached)              |                                      |               |          |
|                   | 17 SME_PI1 - Alphy Korott<br>DocNo-2016/101/57 (Doc   | n - Date: 06/10/2016 15:28:34Docume<br>ument not available)                                     | ent (Attached)              |                                      |               |          |
|                   | 18 SME_PI1 -Alphy Koroth                              | - Date: 06/10/2016 15:29:34Docume                                                               | ent (Attached)              |                                      |               |          |
|                   | DocNo- <u>2016/101//3 (con</u>                        | solidated report for the month oct (pr                                                          | oject test 1)) 2            |                                      |               |          |
|                   |                                                       | BOOTD                                                                                           | ഭാഷാ വാക്യാം                | C/0 60T3 C/0                         |               |          |
|                   | Enter Your Note                                       |                                                                                                 |                             |                                      |               |          |
|                   | R 🖷 🗶 🗅                                               | ê Ê Ê < > Q                                                                                     | . ta 📕 😎 🛛                  | BIUS×, × <sup>z</sup> I <sub>x</sub> |               |          |
|                   | 3H 3H <b>= = =</b>                                    | 99 🐯 🖹 🗮 🔳                                                                                      | <b>•1 1</b>                 | 🖻 🖾 🗮 Ξ Ω 🖷                          |               |          |
|                   | Styles - F                                            | ormat + Font +                                                                                  | Size • 🛕• 🔯•                |                                      |               |          |
|                   |                                                       |                                                                                                 |                             | -                                    |               |          |
|                   |                                                       |                                                                                                 |                             |                                      |               |          |
|                   |                                                       |                                                                                                 |                             |                                      |               |          |
|                   |                                                       |                                                                                                 |                             |                                      |               |          |
|                   |                                                       |                                                                                                 |                             |                                      |               |          |
|                   |                                                       |                                                                                                 |                             |                                      |               |          |
|                   |                                                       |                                                                                                 |                             |                                      |               |          |
|                   |                                                       |                                                                                                 |                             |                                      |               |          |
|                   |                                                       |                                                                                                 |                             |                                      |               |          |
|                   |                                                       |                                                                                                 |                             |                                      |               |          |
|                   | Public Comment                                        |                                                                                                 |                             |                                      |               |          |

## **Creating Documents in a file**

- Click on My files
- Click the *eye* icon in the left of file number
- Click on *"Notes" button*.
- •Click on "Create Document" link.
- •Select Document Class
- •Enter Document Topic
- •Enter Search Key (if required)
- •Select Page Dimension (A4 Landscape, A4 Portrait etc.)
- •Enter document data in the editor box

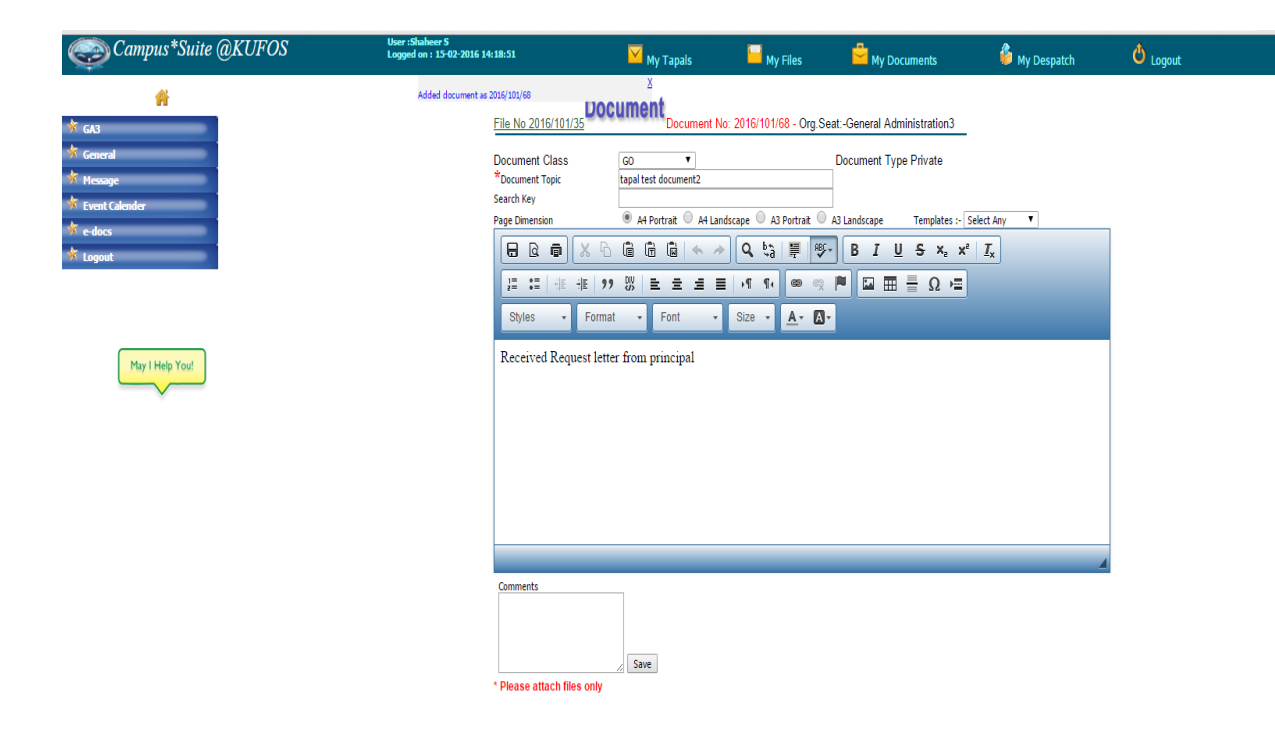

## Figure12: Create File Document

• Click "*Save*" button. A window is displayed as follows.

| Campus*Suite @KUI                                                                                                    | FOS User :Shaheer S<br>Logged on : 13-02-2016 14:18:51                                                                                                    | 🔀 My Tapals                                                       | 📙 My Files | My Documents | 🗳 My Despatch | 🖒 Logout |  |
|----------------------------------------------------------------------------------------------------|----------------------------------------------------------------------------------------------------|-------------------------------------------------------------------|------------|--------------|---------------|----------|--|
| <ul> <li>Ka3</li> <li>Keneral</li> <li>Keneral</li> <li></li></ul> | Pocument No: 2016/10/13  Pocument Seen Lat. Draft POF Pocument Class: GENERAL  Pocument Topic: tapal test document Search Key :  Pocument Topic: tapal test document Search Key : Pocument Topic: tapal test document Search Key : Pocument Topic: ta | 91/67 - Org Sest - General Administration3 Document Type: Private |            |              |               |          |  |
|                                                                                                    | Comments Save Comment Attached To Files- 2016/10/25                                                                                                    |                                                                   |            |              |               |          |  |

**Figure13: Document generated** 

A document number in the following format will be generated and displayed at the top: **2013/438/1**, in which 2013 is the year, 236 is the Running Document No. for the document in the year and 1 is the Office Code.

ii. By "Create File Document" link option

Using this option open office/ PDF files can be attached as a document. Prepare the document by using Open office writer,

•Save in a folder in your computer.

•Click on "My files"

•Click the "eye" icon in the left of file number

•Click on *"Notes"* button

•Select "Create Document" link

•Click on "Create File Document" link.

•Follow same steps as for creating documents using "Create Document" link option.

•Type No. of files to be inserted More than one file can be inserted if required

•Click *"OK"* button

## •Click "Browse" button

•Select the file from the folder in your computer (only files in **PDF** or **ODT** formats are supported)

| Campus*Suite @KUFOS                                                                                                    | User :Shaheer S<br>Logged on : 15-02-2016 14:18:51                                                                              | 🔀 My Tapals     | Hy Files                                                          | Hy Documents                                     | 🗳 My Despatch        | U Logout |
|----------------------------------------------------------------------------------------------------|----------------------------------------------------------------------------------------------------|-----------------|-------------------------------------------------------------------|--------------------------------------------------|----------------------|----------|
| Image: Constant       Image: Constant       Image | File No. 2016/101/35<br>Note<br>Document Class<br>* bocument Topic<br>Search Key<br>Page Dimension<br>Setter File *<br>Comments | File Document C | reate Editor Document C<br>A4 Landscape () A3 Portr<br>101-57.pdf | Deate Scan Document Attach from e-<br>Document 1 | Decs<br>/ype Private | -        |
| May I Help You!                                                                                                    | * Please attach odt files                                                                                                    | Save            |                                                                   |                                                  |                      |          |

#### **Figure14: Create File Document**

•Click "*Save*" button. A document number (e.g.: 2013/439/1) will be generated and displayed at the top of the window.

### iii. By "Create Scan Document" link option

Using this option scanned PDF files can be uploaded. The steps are same as above.

•Click on your seat name in the menu.

•Click on the Menu Item "Document".

•Follow the same steps as for creating document using "Create Document" link

option. The newly created document with a document number (e.g.:

**2013/440/1**) will be displayed as follows.

| Campus*Suite @KUFOS  | User :Shaheer S<br>Logged on : 15-02-2016 14:18:51                                                                                                    | 🗹 My Tapals                                                                                                    | 📔 My Files                                                                                                    | My Documents                                                                                                    | 🗳 My Despatch | 🙆 Logout |
|----------------------|----------------------------------------------------------------------------------------------------|----------------------------------------------------------------------------------------------------|----------------------------------------------------------------------------------------------------|----------------------------------------------------------------------------------------------------|---------------|----------|
| Campus *Suite @KUFOS | Ver: (Suber 3<br>Logodon 15/22/2016 14:18:31<br>Added document as 2016/10/105<br>Document Class<br>*Document Topic<br>Search Key<br>Page Dimension<br>□ □ □ □ □ □ □ □ □ □ □ □ □ □ □ □ □ □ □ | My Tapats<br>My Tapats<br>Memory 2016/10169 - Orgo<br>CENERAL V<br>Memory 2016/10169 - Orgo<br>My Tapats<br>My Tapats<br>My | My Files<br>(Seat-General Admini<br>dscape 은 A3 Portrat 은<br>오 박경 문 영양<br>동고은 사 지 ( 은 영양<br>Size 사 A · O<br>o any file | My Documents stration3  Document Type Private  Al Landscape Templates :-      B I U S x <sub>e</sub> x      m □ □ □ □ □ □ □ □ □ □ □ □ | My Despatch   | O Logout |
|                      | Comments Select Seat to forward  Please attach files only                                                                                                    | Save<br>Forward Forward with Own                                                                                                    | ierShp                                                                                                    |                                                                                                    | 4             |          |

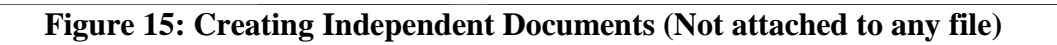

Then, this document can be forwarded (if needed) by selecting the seat